# **SIP Function Demonstration of IP Speaker**

#### 1. Configuration on Sip Server

Install **miniSIPServer** on PC as test SIP server (other SIP servers which support standard SIP protocol also can be used).

miniSIPServer software official site: https://www.myvoipapp.com/download/index.html

|                                                                                                    |                                                                                                    |                                                                       |                                                               |                                | Buy nov     |
|----------------------------------------------------------------------------------------------------|----------------------------------------------------------------------------------------------------|-----------------------------------------------------------------------|---------------------------------------------------------------|--------------------------------|-------------|
|                                                                                                    | Do                                                                                                    | ownlo                                                                 | ad                                                            |                                |             |
|                                                                                                    | miniSIPS                                                                                                | erver V37 (build                                                      | l 20200619)                                                   |                                |             |
| If you need special version to     All versions are <b>30 days</b> free     Please visit here to get history     Please refer to "Run miniSIPS     Please refer to "Run miniSIPS | support more than<br>trial without restric<br>y versions.<br>erver on Linux" if y<br>erver on Raspberry | n 500 SIP clients,<br>tions.<br>ou want to run n<br>Pi" if you want t | 'phones, please co<br>niniSIPServer on D<br>o run miniSIPServ | ebian or Ubuntu s<br>er on Pi. | ystems.     |
|                                                                                                    |                                                                                                    |                                                                       |                                                               |                                |             |
| For Windows                                                                                                    | 20 clients                                                                                              | 50 clients                                                            | 100 clients                                                   | 300 clients                    | 500 clients |
| For Windows For Debian/Ubuntu (64-bit)                                                                                                    | 20 clients<br>20 clients                                                                                | 50 clients<br>50 clients                                              | 100 clients<br>100 clients                                    | 300 clients<br>300 clients     | 500 clients |

For this demonstration, SIP server's IP is 10.199.13.42 (PC's address).

After SIP software installation, click **Local Users** to add/delete/modify a local user (local user can be indoor station, IP Speaker, soft phone, IP phone which support standard SIP protocol).

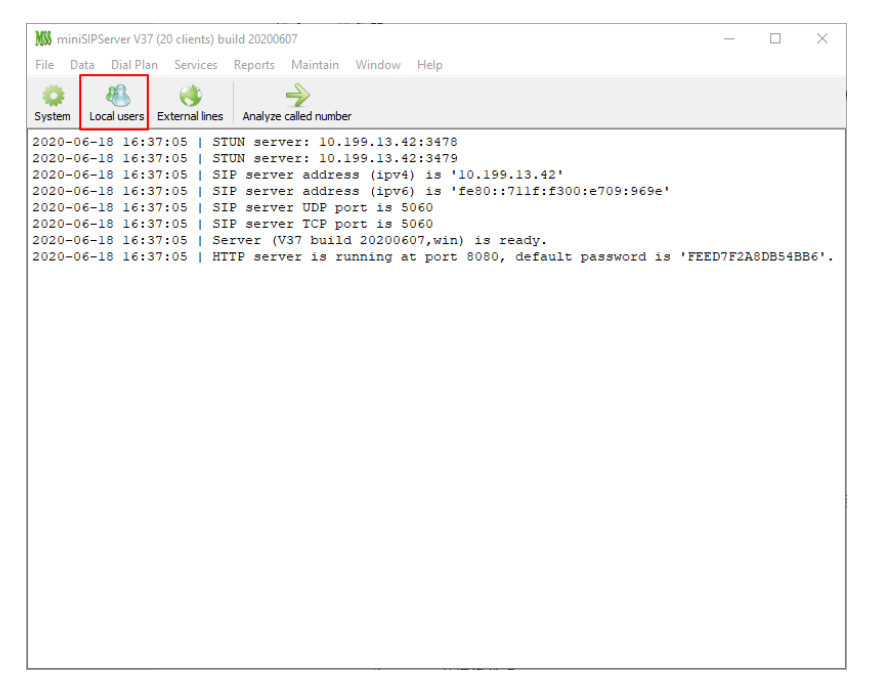

Click add on the Local User interface, enter username (account number of SIP device) and password (need define on SIP device), select IP address authorization, and enter IP address of device and port 5060 to add the device to the SIP server (authorization is optional).

| 1 miniSIPServer V3                     | 7 (20 clients) bui   | ld 20200607 -                                                                 | - 🗆 ×    |
|----------------------------------------|----------------------|-------------------------------------------------------------------------------|----------|
| File Data Dial Pl                      | an Services I        | Reports Maintain Window Help                                                  |          |
| System                                 | ()<br>External lines | Analyze called number                                                         |          |
| 2020-06-18                             | Local users          |                                                                               | ×        |
| 2020-06-18                             | 🚻 Local user         |                                                                               | ×        |
| 2020-06-18<br>2020-06-18<br>2020-06-18 | Basic Basic          | call Forwarding services Follow Me service Supplementary services Advance ser |          |
| 2020-06-18<br>2020-06-18               | User name            | 1001                                                                          | 354BB6'. |
|                                        | User password        | 1001                                                                          | D        |
|                                        | Description          | speaker                                                                       |          |
|                                        | ☑ IP address a       | authorization                                                                 | 9        |
|                                        | IP address           | 10.199.13.85                                                                  |          |
|                                        | Port                 | 5060                                                                          |          |
|                                        | L                    |                                                                               |          |
|                                        |                      |                                                                               |          |
|                                        |                      |                                                                               |          |
|                                        |                      |                                                                               |          |
|                                        |                      |                                                                               |          |
|                                        |                      |                                                                               |          |
|                                        |                      |                                                                               |          |
|                                        |                      | V OK 🚫 Cance                                                                  | 4        |
|                                        |                      |                                                                               |          |
|                                        |                      |                                                                               |          |

If devices are added to SIP server successfully, the icon near User name will turn blue, and users can dial the corresponding number of SIP devices to do SIP call.

| sername     | Description    | Display name | Address           | Other                                |
|-------------|----------------|--------------|-------------------|--------------------------------------|
| 1001        | speaker        |              | 10.199.26.84:5060 | SRItc/1.0.1                          |
| 1002        | linphone       |              | 10.199.13.40:5060 | Linphone Desktop/4.1.1 (belle-sip/1. |
| 1003        | indoor station |              | 10.199.13.81:5060 | eXosip/3.6.0                         |
| 1004        | linphone       |              | 10.199.13.49:5060 | Linphone Desktop/4.1.1 (belle-sip/1. |
| 1006        | logan          |              | 10.199.11.185:50  |                                      |
| <b>1007</b> | speaker        |              | 10.199.13.86:5060 | SRItc/1.0.1                          |
|             |                |              |                   |                                      |

- 2. Configuration on IP Speaker
- 1) OEM model configuration

On the Hikvision IP Speaker Finder page, click the name of speaker to go to the configuration page.

| Hikv                                                                                                 | ision IP                                                                                             | Speaker                                                                                      | Finder V                                                                         | 1.2                                                                                                   | Holp                             |        |      |           |    |         |              |    |              |              | _                                                                                                    |                                                                                                    | ×                      |
|----------------------------------------------------------------------------------------------------|----------------------------------------------------------------------------------------------------|----------------------------------------------------------------------------------------------|----------------------------------------------------------------------------------|----------------------------------------------------------------------------------------------------|----------------------------------|--------|------|-----------|----|---------|--------------|----|--------------|--------------|----------------------------------------------------------------------------------------------------|----------------------------------------------------------------------------------------------------|------------------------|
| Reflesh                                                                                              | Addres<br>Add                                                                                        | Delete                                                                                       | Update                                                                           | About                                                                                                 | Exit                             |        |      |           |    |         |              |    |              | _            |                                                                                                    |                                                                                                    |                        |
| Flag                                                                                                 | MAC                                                                                                  |                                                                                              |                                                                                  | IP Addres                                                                                             | s                                | Device | name | Device ty | pe | Version | Net interfac | e  | Local        | DeviceNumber |                                                                                                    | 1                                                                                                    |                        |
| Online Online                                                                                        | 0.9.2                                                                                                | 46.140.2                                                                                     | 10.82                                                                            | 10.199.13                                                                                             |                                  | 1007   |      | DS-PA011  | 03 | V6.0.1  | 10.199.13.4  | 42 | LocalNetwork |              | Sub net mask<br>Gateway ip<br>DNS Server 0<br>DNS Server 0<br>DNS Server 1<br>First Server 1<br>Cloud Server 1p<br>First Group<br>Second Group<br>CtrlUart Baud | 255.25<br>10.195<br>0.0.0.0<br>0.0.0.0<br>0.0.0.0<br>0.0.0.0<br>0.0.0.0<br>0.0.0.0<br>0,0.0,0<br>0,0,0,0<br>0<br>0,0,0,0<br>0<br>0 bps | 5.25<br>13.2<br>)<br>) |
| Set paran<br>Set paran<br>Set paran<br>Set paran<br>Set paran<br>Set paran<br>Set paran<br>Set paran | n of 10.1<br>n of 10.1<br>n of 10.1<br>n of 10.1<br>n of 10.1<br>n of 10.1<br>n of 10.1<br>n of 10.1 | 99.13.85<br>99.13.86<br>99.26.86<br>99.13.86<br>99.13.86<br>99.13.86<br>99.13.86<br>99.13.86 | has beer<br>has beer<br>has beer<br>has beer<br>has beer<br>has beer<br>has beer | n successfi<br>n successfi<br>n successfi<br>n successfi<br>n successfi<br>n successfi<br>n successfi | ul<br>ul<br>ul<br>ul<br>ul<br>ul |        |      |           |    |         |              |    |              |              |                                                                                                    |                                                                                                    | ^                      |
| C                                                                                                    | ount 1                                                                                               |                                                                                              | Licens                                                                           | e 65276                                                                                               |                                  |        |      |           |    |         |              |    |              |              |                                                                                                    |                                                                                                    |                        |

Select the SIP TAB, enter the SIP server address to bind the speaker to the server, set **SIP port** as 5060, **SIP number** as the call number of the speaker, and **SIP password** to be the same as the password set on the server.

| Property DS-PA0103                                                                                                    | X                                                                                                    |
|----------------------------------------------------------------------------------------------------|----------------------------------------------------------------------------------------------------|
|                                                                                                    | DS-PA0103 Parameter settings                                                                                                    |
| Information<br>BaseParam<br>- IntercomParam<br>ControlStatus<br>- Input3<br>- Input3<br>- Input3<br>- ControlUart<br>- SIP<br>- RTPListen | SIP setting<br>SIP Server IP 10.199.13.42<br>SIP Port 5060 SIP<br>SIP number 1007<br>SIP password ****<br>[note]SIP registration port option requires device frmware version greater than 4.0 |
| Defaul Save to def                                                                                                    | ault Export param Import param Save Cancel                                                                                                    |

On the IntercomParam page, set the Time of answer to: 5(seconds)

When another device makes a call to the IP speaker, it will automatically pick up the call after 5 seconds.

| Property DS-PA0103                                                                                      |                                                                              |                                                                                                    |                  |        | × |
|----------------------------------------------------------------------------------------------------|------------------------------------------------------------------------------|----------------------------------------------------------------------------------------------------|------------------|--------|---|
|                                                                                                    | DS-PA01                                                                      | 03 Parameter settings                                                                                                    |                  |        |   |
| Information<br>BaseParam<br>ControlStatus<br>ControlStatus<br>Input3<br>ControlUart<br>SIP<br>RTPListen | AudioInput<br>Gain<br>Intercom<br>Use of e<br>Codec ty<br>Intercom Monitor F | A Mic     Z0     Inc     Z0     Inc     Z0     Inc     Z0     Inc     Z0     Inc     Z0     Inc     Inc | (0)<br>© Disaboe |        |   |
| Defaul Save to d                                                                                        | fault Export param                                                           | Import param                                                                                                    | Save             | Cancel |   |

## 2) Hikvision Model Configuration

Log in to the web side of the device, and access the SIP configuration page as shown in the following figure.

| HIKVI                       | SION                        |                           |                          |         |  |
|-----------------------------|-----------------------------|---------------------------|--------------------------|---------|--|
| 0                           | System ^                    | SIP                       |                          |         |  |
| Overview                    | System Configuration        | Bnable                    |                          |         |  |
| Configure                   | User Management             | SIP Acco                  | unt                      |         |  |
|                             | Network V                   | * Account                 | 102                      |         |  |
| Maintenance<br>and Security | Audio                       | * Password                | •••                      | Ø       |  |
|                             | Two-Way Audio Configuration | * Display Name            | 102                      |         |  |
|                             | Broadcast S 2 s             |                           |                          |         |  |
|                             | Alarm Configuration         | SIP Serve                 | er                       |         |  |
|                             |                             | * Server Address          | 10.9.96.110              |         |  |
|                             |                             | * Server Port             | 5060                     |         |  |
|                             |                             | * Registration Expiration | 3600                     | S       |  |
|                             |                             | *Heartbeat Cycle          | 60                       | S       |  |
|                             |                             | Two-Wa                    | y Audio Configuration    |         |  |
|                             |                             | *Encoding/Decoding Format | G.711u X G.711a X G.7    | 22 × ×  |  |
|                             |                             |                           | Type                     | Sorting |  |
|                             |                             |                           | G.711u                   | =       |  |
|                             |                             |                           | G.711a                   | Ξ       |  |
|                             |                             |                           | G.722<br>通过拖拽表格右侧图标,可对音; |         |  |
|                             |                             | Save                      |                          |         |  |

The call number entered in **Account** is the same as the user name set on the SIP server. In the **Password** field, enter the password set by the server side. **Display Name** can be customized. Set **Server Address** to the IP address of the SIP Server and **Server Port** to 5060. Keep the **Registration Expiration** and **Heartbeat Cycle** as default values unless required. **Encoding/Decoding Format** can rank priorities according to demand of environment in real.

### 3. Soft Phone Configuration

This demonstration will choose MicroSIP as soft phone, the download address is:

https://www.microsip.org/

Open MicroSip, open setting interface and click Add Account.

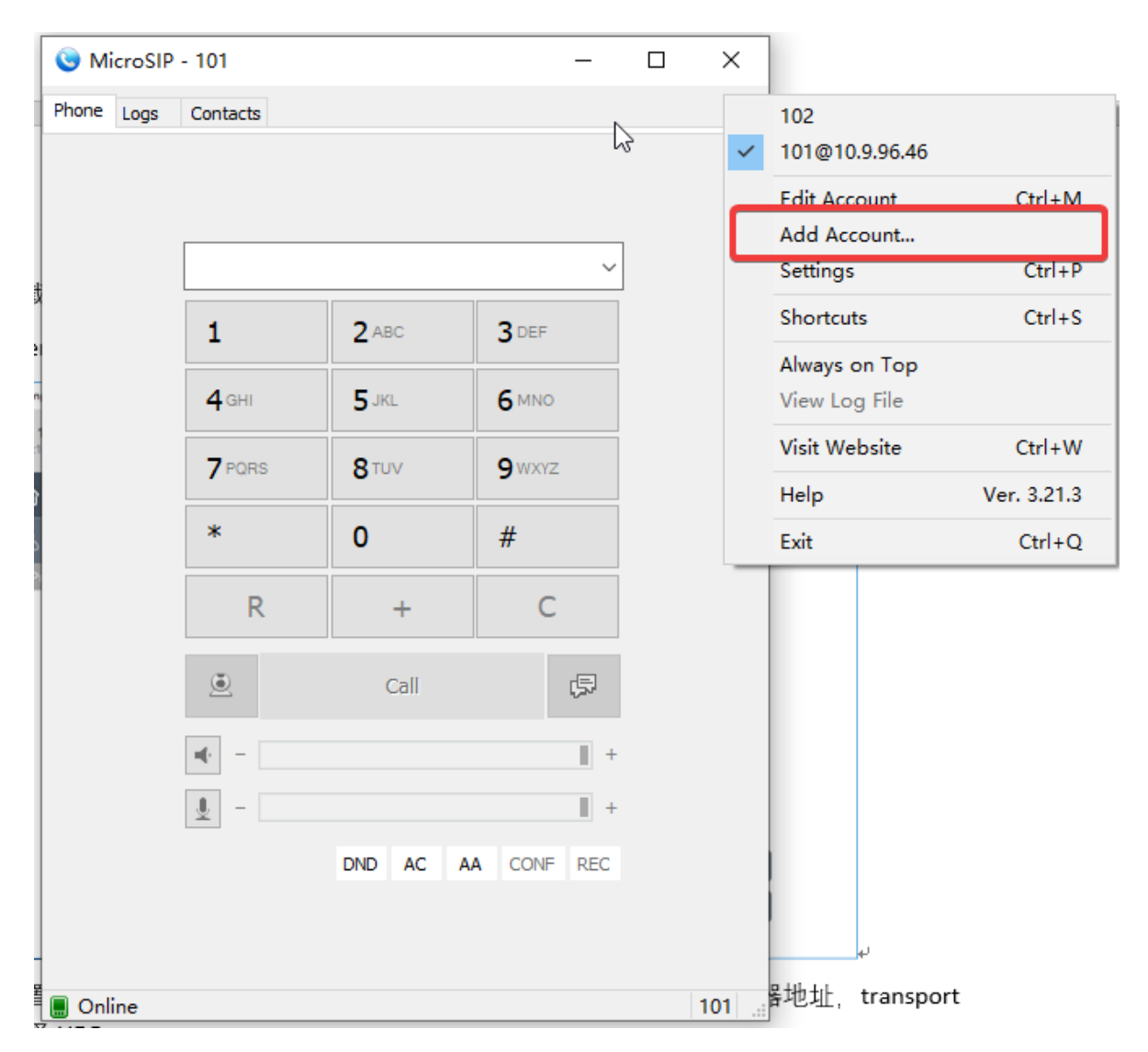

Enter **SIP Server's address**, fill call number in **Username**, IP address of MicroSIP in **Domain** and set a password for sip account, then click **Save** to save configuration.

| 0   | MicroSIP - 101   |                                       | _ |   | $\times$  |
|-----|------------------|---------------------------------------|---|---|-----------|
| Aco | ount             |                                       | Х |   | •         |
|     | Account Name     |                                       | ٦ |   |           |
|     | SIP Server       | 10.9.96.46                            | 2 |   |           |
|     | SIP Proxy        |                                       | 2 |   |           |
|     | Username*        | 101                                   | 2 |   |           |
|     | Domain*          | 10.9.96.51                            | 2 |   |           |
|     | Login            |                                       | 2 |   |           |
|     | Password         | *****                                 | 2 |   |           |
|     |                  | · · · · · · · · · · · · · · · · · · · |   |   |           |
|     | Display Name     |                                       | 2 |   |           |
|     | Voicemail Number |                                       | 2 |   |           |
|     | Dialing Prefix   |                                       | 2 |   |           |
|     | Dial Plan        |                                       | 2 |   |           |
|     |                  | Hide Caller ID                        | 2 |   |           |
|     | Media Encryption | Disabled $\vee$                       | 2 |   |           |
|     | Transport        | UDP ~                                 | 2 |   |           |
|     | Public Address   | Auto ~                                | 2 |   |           |
|     | Register Refresh | 300 Keep-Alive 15                     |   |   |           |
|     |                  | Publish Presence                      | 2 |   | 101       |
|     |                  | Allow IP Rewrite                      | 2 |   | HH170-1-4 |
|     |                  |                                       | 2 | 2 |           |
|     |                  | Disable Session Timers                | 2 |   |           |
| x   |                  | Save Cancel                           |   |   |           |

After finishing settings on SIP Server (refer to Configuration on Sip Server

), input account number of IP speaker on MicroSIP and then users can talk to IP Speaker.

### 4. Indoor Station Configuration

For this demonstration, DS-KH8350 indoor station is chosen as the SIP intercom device.

On local interface of DS-KH8350, enter SIP settings interface and choose **SIP Protocol** as standard protocol, configuration will be finished after device rebooting.

| VolP Account | and the second second |
|--------------|-----------------------|
| VoIP Account | etwork                |
| VoIP Account | evice                 |
|              | IP Settin             |
| 0 s          | ync Time              |
| fin Re       | Restore               |

After rebooting, enter **VoIP Account** configuration interface, and input SIP server information.

|              |                  | VoIP Account | ×       |              |
|--------------|------------------|--------------|---------|--------------|
| SIP Protocol | Sta Display Name |              |         | D Local Info |
|              | Phone Number     |              |         | Network      |
|              | Register Name    |              |         | SIP Setting  |
|              | Password         |              |         | Sync Time    |
|              | SIP Domain       |              |         | In Restore   |
|              | SIP Server Port  | 5060         |         |              |
|              | Expires          | 60           | and the | Martin State |

After completing indoor station configuration and add device to SIP sever, enter call number of IP Speaker on interface of indoor station, then indoor station can phone IP Speaker and talk.